## Cómo descargar solicitudes e informes enviados desde el portal de beneficiarios de McKnight

- 1) Inicie sesión en su cuenta aquí.
- 2) Para tener acceso a las solicitudes, haga clic en la pestaña «Applications» (Solicitudes).
- 3) Hay una casilla desplegable en el lado inferior derecho de la página que muestra los tipos de solicitudes.
  - a. Haga clic en la flecha desplegable y seleccione «Submitted Applications» (Solicitudes presentadas).

| 2                                                                                | MCKN                                                                                                    | IGHT FOUNDA                     | ΓΙΟΝ            |                              |                                                |                                   |
|----------------------------------------------------------------------------------|----------------------------------------------------------------------------------------------------|---------------------------------|-----------------|------------------------------|------------------------------------------------|-----------------------------------|
| Accounter moeller@mcknight.org   Change E<br>Last L 75/12/2025 4:53 PM GMT-04:00 | Email/Password                                                                                                    |                                 |                 |                              | Communications Guidelines   Sign up            | for Updates   Questions?   Logout |
| Applications Requirements                                                        |                                                                                                    |                                 |                 |                              |                                                |                                   |
| Applications                                                                     |                                                                                                    |                                 |                 |                              |                                                |                                   |
| This area is where you will manage your <b>in pr</b>                             | ogress and submitted applications.                                                                                                    |                                 |                 |                              |                                                |                                   |
| If you want to start a <b>new</b> application, either                            | click on "Apply" under the relevant grant program's Program Guidelines page on $\mathbb N$                                               | 1cKnight's website -or- follow  | the link provid | led in your invitation email | (application process varies by program).       |                                   |
| McKnight staff cannot see or review your                                         | In Progress application.                                                                                                    |                                 |                 |                              |                                                |                                   |
| All required fields and/or required attach                                       | ments must be completed before you can submit your application.                                                                          |                                 |                 |                              |                                                |                                   |
| 1. Select In Progress Applications or Submitte                                   | d Applications from the drop down menu at the right of the screen.                                                                       |                                 |                 |                              |                                                |                                   |
| 2. Selecting In Progress Applications allows yo                                  | ou to email and/or open and continue working on your application.                                                                        |                                 |                 |                              |                                                |                                   |
| 3. Selecting Submitted Applications allows you                                   | 3. Selecting Submitted Applications allows you to open (to view or print) and/or email the applications you have successfully submitted. |                                 |                 |                              |                                                |                                   |
| 4. In progress applications will automatically d                                 | delete from your account after 90 days. To delete an in progress application yourse                                                      | elf, select the garbage can une | der Action.     |                              |                                                |                                   |
| ACCOUNT OWNERS: Owners have exclusive remains until the Owner removes it.        | rights to edit, save, or submit applications. Owners can also grant read-only acces                                                      | ss to "Viewers" by selecting th | he Manage View  | vers icon under Action. Viev | vers must have (or create) an account before g | aining access. Viewer             |
|                                                                                  |                                                                                                    |                                 |                 |                              |                                                | Show In Progress Applications 🗸   |
|                                                                                  |                                                                                                    |                                 |                 |                              |                                                | Hide Viewer Only Applications     |
| Application Name                                                                 | Project Title                                                                                                    | Requested                       | ID              | Last Updated                 | My Role                                        | Action                            |
| Arts and Culture Application                                                     |                                                                                                    |                                 | 58377           | 5/12/2025                    | Owner                                          | ơ Î 루                             |
| 4                                                                                |                                                                                                    |                                 |                 |                              |                                                | 5                                 |

4) Para ver una solicitud presentada, haga clic en el nombre de esta y ábrala.

## a. Para guardarla, imprímala como PDF.

5) Para enviar por correo electrónico una copia de la solicitud a sí mismo o a otra persona, haga clic en el icono del sobre ubicado en el extremo derecho. Para más información, consulte abajo el nro. 9.

- 6) Para tener acceso a los informes, haga clic en la pestaña «Requirements» (Requisitos).
- 7) Hay una casilla desplegable en el lado inferior derecho de la página que muestra los tipos de requisitos.
  - a. Haga clic en la flecha desplegable y seleccione «Submitted Requirements» (Requisitos presentados).
- 8) Para ver un informe presentado, haga clic en el nombre de este y ábralo.
  - a. Para guardarlo, imprímalo como PDF.

| 6                                                                       |                                             | МСК                                          | NIGHT FOUN                   | DATION                  |                                    |                             |                                          |
|-------------------------------------------------------------------------|---------------------------------------------|----------------------------------------------|------------------------------|-------------------------|------------------------------------|-----------------------------|------------------------------------------|
| Account: vmoeller@r _ knight.org  <br>Last Log in: 5/12/20 _ :53 PM GMT | Change Email/Password<br>-04:00             |                                              |                              |                         | Con                                | nmunications Guidelines   S | ign up for Updates   Questions?   Logout |
| Applications Requirements                                               |                                             |                                              |                              |                         |                                    |                             |                                          |
| Requirements                                                            |                                             |                                              |                              |                         |                                    |                             |                                          |
| This area is where you will manage y                                    | our new, in progress, and submitted gra     | nt reporting requirements.                   |                              |                         |                                    |                             |                                          |
| McKnight staff cannot see or revie                                      | ew your New or In Progress require          | nent.                                        |                              |                         |                                    |                             |                                          |
| All required fields and/or require                                      | d attachments must be completed be          | efore you can submit your requirement.       |                              |                         |                                    |                             |                                          |
| 1. Select New Requirements, In Progr                                    | ress Requirements, or Submitted Require     | ements from the drop down menu at the right  | of the screen.               |                         |                                    |                             |                                          |
| 2. Selecting New Requirements allows                                    | s you to email, view, and/or start workin   | g on new requirement forms that have been p  | oosted to your account.      |                         |                                    |                             | 7                                        |
| 3. Selecting In Progress Requirement                                    | s allows you to email and/or open and c     | ontinue working on your requirement.         |                              |                         |                                    |                             |                                          |
| 4. Selecting Submitted Requirements                                     | allows you to open (to view or print) an    | d/or email the requirements you have success | sfully submitted.            |                         |                                    |                             |                                          |
| ACCOUNT OWNERS: Owners have e<br>remains until the Owner removes it.    | exclusive rights to edit, save, or submit r | equirements. Owners can also grant read-only | y access to "Viewers" by sel | ecting the Manage Viewe | rs icon under Action. Viewers must | have (or create) an account | before gaining access. View access       |
|                                                                         |                                             |                                              |                              |                         |                                    |                             | Show New Requirements 🗸                  |
|                                                                         |                                             |                                              |                              |                         |                                    |                             | Hide Viewer Only Requirements            |
| Form Name                                                               | Project Title                               | Туре                                         | ID                           | Due                     | Updated                            | My Role                     | Action                                   |
| Financial Report                                                        | test - Val                                  | Final Report                                 | 646836                       | 5/20/2025               | 5/13/2025                          | Owner                       | e* 📮                                     |
|                                                                         |                                             |                                              |                              |                         |                                    |                             | 9                                        |

- 9) Para enviar por correo electrónico una copia de la solicitud o requisito a sí mismo o a otra persona, haga clic en el icono del sobre ubicado en el extremo derecho.
  - a. Vea abajo la captura de pantalla. Llene su nombre. Su correo electrónico se llenará automáticamente.
  - b. Si desea enviárselo a sí mismo o a otra persona, agregue la(s) dirección(es) de correo electrónico en la casilla «Recipient» (Destinatario).
  - c. Si desea recibir una copia, asegúrese de marcar «Send me a copy» (Enviarme una copia) en la parte inferior de la página.
  - d. Haga clic en «Submit» (Enviar).

## **MCKNIGHT FOUNDATION**

## Send E-mail

| *Your Name           |                                                                                                    |
|----------------------|----------------------------------------------------------------------------------------------------|
| *Your E-mail         |                                                                                                    |
| *Recipient E-mail(s) |                                                                                                    |
|                      | To send to multiple e-mail recipients, separate e-mail addresses with commas. A<br>maximum of 10 recipients is allowed. |
| *Subject             | Copy of McKnight Submission Application                                                                                 |
| Message              |                                                                                                    |
|                      |                                                                                                    |
|                      |                                                                                                    |
|                      |                                                                                                    |
|                      |                                                                                                    |
|                      |                                                                                                    |
|                      |                                                                                                    |
|                      |                                                                                                    |
|                      | Maximum (5000) characters<br>*Required                                                                                  |
| Send me a copy       |                                                                                                    |
|                      | Submit Cancel                                                                                                    |
|                      |                                                                                                    |
|                      |                                                                                                    |
|                      |                                                                                                    |

10) El correo electrónico tendrá adjunto un archivo .html, el cual es una copia de su informe o solicitud. Puede guardar este archivo o abrirlo en su navegador e imprimirlo como PDF para guardarlo.